## Sähköpostiosoitteen lisääminen Pedanet-palveluun

1. Kirjaudu pedanettiin ja mene OmaTilaan klikkaamalla oikeassa reunassa olevaa omaa nimeäsi.

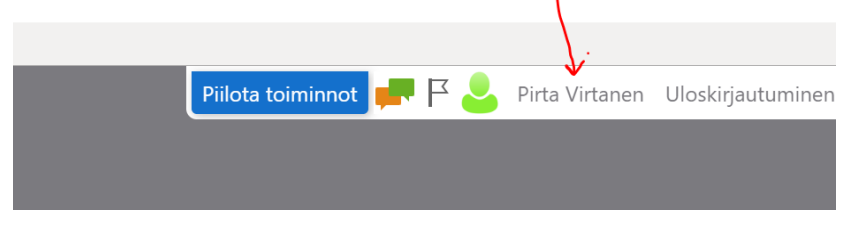

2. Valitse vasemmasta reunasta Omat tiedot ja asetukset.

| 0 | Pirta Virtanen           |
|---|--------------------------|
|   | – Sivut                  |
|   | Omat linkit              |
|   | Omat tilaukseni          |
|   | - Arviointihistoria      |
|   | Arvioinnit               |
|   | <sup>-</sup> Yhteydet    |
|   | -Viestit                 |
|   | Hand tiedot ja asetukset |
|   | – Ostokseni              |
|   |                          |

3. Rullaa kohtaan Sähköpostiosoite ja valitse Muokkaa.

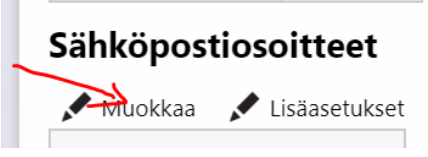

 Lisää avautuvassa ikkunassa uusi sähköpostiosoitteesi kohtaan Sähköpostiosoite ja paina Tallenna sähköpostiosoite. Ole tarkkana, että kirjoitat sähköpostiosoitteen oikein (huom! isot ja pienet kirjaime!!!!)

|   | Sähköpostiosoitteen lisääminen    |
|---|-----------------------------------|
| / | Sähköpostiosoite:                 |
|   | Tallenna sähköpostiosoite Peruuta |

5. Sen jälkeen kirjaudu antamaasi sähköpostiin. Siellä pitäisi olla viesti, jossa on linkki sähköpostin vahvistamista varten. Vahvista antamasi sähköpostiosoite linkistä avautuvassa ikkunassa valitsemalla Vahvista sähköposti. Jos viestiä ei heti löydy, tarkista roskapostikansiosi!